## Afficher l'état du module optique sur un commutateur via l'interface de ligne de commande (CLI)

### Objectif

Cet article explique comment afficher l'état du module optique sur votre commutateur via l'interface de ligne de commande (CLI).

#### Introduction

Les commutateurs Cisco Small Business vous permettent de brancher un émetteur-récepteur SFP (Small Form-Factor Pluggable) dans leurs modules optiques pour connecter des câbles à fibre optique. Une fois que l'émetteur-récepteur et le câble à fibre optique sont correctement branchés dans le module optique du commutateur, vous devez être en mesure d'afficher les informations actuelles de la connexion optique, ce qui vous aide à gérer cette connexion. En cas de défaillance, vous pouvez également dépanner cette connexion avec les informations d'état du module optique.

Les émetteurs-récepteurs GE SFP (1 000 Mbits/s) suivants sont pris en charge :

- MGBBX1 : Émetteur SFP 1000BASE-BX-20U, pour fibre monomode, longueur d'onde de 1 310 nm, prend en charge jusqu'à 40 km.
- MGBLH1 : Émetteur SFP 1000BASE-LH, pour fibre monomode, longueur d'onde de 1 310 nm, prend en charge jusqu'à 40 km.
- MGBLX1 : Émetteur SFP 1000BASE-LX, pour fibre monomode, longueur d'onde de 1 310 nm, prend en charge jusqu'à 10 km.
- Émetteur SFP MGBSX1:1000BASE-SX, pour fibre multimode, longueur d'onde de 850 nm, prend en charge jusqu'à 550 m.
- MGBT1 : Émetteur SFP 1000BASE-T pour câbles en cuivre de catégorie 5, prenant en charge jusqu'à 100 m.

Les émetteurs-récepteurs XG SFP+ (10 000 Mbits/s) suivants sont pris en charge :

- Cisco SFP-10GSR
- Cisco SFP-10GLRM
- Cisco SFP-10GLR

Les câbles passifs XG suivants ou câbles Twinaxiaux / cuivre à connexion directe (Twinax /DAC) sont pris en charge :

- Cisco SFP-H10GCU1m
- Cisco SFP-H10GCU3m
- Cisco SFP-H10GCU5m

#### Périphériques pertinents | Version du micrologiciel

• Sx350 | 2.2.8.04 (Télécharger la dernière version)

- SG350X | 2.2.8.04 (Télécharger la dernière version)
- Sx550X | 2.2.8.04 (<u>Télécharger la dernière version</u>)

# Afficher l'état du module optique de votre commutateur via l'interface de ligne de commande

Étape 1. Connectez-vous à la console du commutateur. Le nom d'utilisateur et le mot de passe par défaut sont cisco/cisco. Si vous avez configuré un nouveau nom d'utilisateur ou mot de passe, saisissez plutôt les informations d'identification.

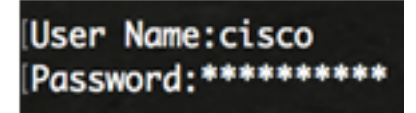

Note: Dans cet exemple, le commutateur est accessible via Telnet.

Étape 2. Dans le mode d'exécution privilégié du commutateur, utilisez la commande show fibreports-optique-transceiver en entrant les commandes suivantes :

SG350X#show fiber-ports optical-transceiver[interface interface-id]

• interface id-interface - (Facultatif) Spécifiez un ID de port Ethernet.

Note: Dans cet exemple, l'interface 1/0/3 est utilisée.

| SG350X show | 0X <sup>1</sup> show fiber-ports optical-transceiver interface te1/0/3 |                   |                 |                            |                           |     |  |  |  |  |  |
|-------------|------------------------------------------------------------------------|-------------------|-----------------|----------------------------|---------------------------|-----|--|--|--|--|--|
| Port        | Temp<br>[C]                                                            | Voltage<br>[Volt] | Current<br>[mA] | Output<br>Power<br>[mWatt] | Input<br>Power<br>[mWatt] | LOS |  |  |  |  |  |
|             |                                                                        |                   |                 |                            |                           |     |  |  |  |  |  |
| te1/0/3     | 0                                                                      | 0.0               | 0.0             | 1.00                       | 1.00                      | No  |  |  |  |  |  |

Le tableau d'état du module optique affiche les informations suivantes :

- Port : numéro de port sur lequel le module SFP est connecté.
- Température Température (en degrés Celsius) à laquelle fonctionne le module SFP.
- Tension : tension de fonctionnement des modules SFP.
- Courant Consommation actuelle des SFP.
- Puissance en sortie : puissance optique transmise.
- Puissance d'entrée : puissance optique reçue.
- LOS La perte de signal (LOS) signale une perte de signal SFP local. Les valeurs possibles sont Oui, Non ou N/A.

**Note:** Dans cet exemple, la version détaillée est utilisée de sorte que tous les ports SFP s'affichent.

| [SG350X <mark>#</mark> show                                                     | 0X# show fiber-ports optical-transceiver |                          |                                                                                   |                                                                                        |                                                                                |                                                                                                    |  |  |  |  |
|---------------------------------------------------------------------------------|------------------------------------------|--------------------------|-----------------------------------------------------------------------------------|----------------------------------------------------------------------------------------|--------------------------------------------------------------------------------|----------------------------------------------------------------------------------------------------|--|--|--|--|
| Port                                                                            | Temp<br>[C]                              | Voltage<br>[Volt]        | Current<br>[mA]                                                                   | Output<br>Power<br>[mWatt]                                                             | Input<br>Power<br>[mWatt]                                                      | LOS                                                                                                    |  |  |  |  |
| te1/0/1<br>te1/0/2<br>te1/0/3<br>te1/0/4                                        | 0<br>N/A<br>0<br>0                       | 0.0<br>N/A<br>0.0<br>0.0 | 0.0<br>N/A<br>0.0<br>0.0                                                          | 1.00<br>N/A<br>1.00<br>1.00                                                            | 1.00<br>N/A<br>1.00<br>1.00                                                    | No<br>N/A<br>No<br>No                                                                                         |  |  |  |  |
| Temp<br>Voltage<br>Current<br>Output Power<br>Input Power<br>LOS<br>N/A - Not A | er<br>Availab                            | le, N/S ·                | - Intern<br>- Intern<br>- Measun<br>- Measun<br>- Measun<br>- Loss o<br>- Not Sup | nally med<br>nally med<br>red TX bi<br>red TX ou<br>red RX re<br>of signal<br>oported, | asured to<br>asured so<br>ias curro<br>utput poo<br>eceived p<br>l<br>W - Warn | ransceiver temperature<br>upply voltage<br>ent<br>wer in milliWatts<br>power in milliWatts<br>ning, E - Error |  |  |  |  |

Vous avez maintenant consulté l'état du module optique de votre commutateur via l'interface de ligne de commande.